## **PartnerAds Module Magento 1.9.x.x** Installation Guide

- 1. Unzip PartnerAds\_Module.zip
- 2. Turn off the Magento One caches from Admin  $\rightarrow$  System  $\rightarrow$  Cache Management

| u have 2 critical and 1 notice unread messag<br>25.<br>(2) Flush Magento Cache | Get help for this p<br>pe(s). <u>Go to messages in</u><br>pe(s). <u>Go to messages in</u><br>pe(s). <u>Flush Cache Stora</u> |
|--------------------------------------------------------------------------------|----------------------------------------------------------------------------------------------------|
| es.                                                                            | ge(s). <u>Go to messages i</u><br>) Flush Cache Stora                                                                        |
| es.                                                                            | ) Flush Cache Stora                                                                                                    |
| (8) Flush Magento Cache                                                        | ) Flush Cache Stora                                                                                                    |
| Antonio                                                                        |                                                                                                    |
| Actions                                                                        | Disable V Submit                                                                                                    |
| Associated Tags                                                                | Status                                                                                                    |
|                                                                                | DISABLED                                                                                                    |
| EATOUT_GENERAL_CACHE_TA                                                        | G DISABLED                                                                                                    |
| BLOCK_HTML                                                                     | DISABLED                                                                                                    |
| TRANSLATE                                                                      | DISABLED                                                                                                    |
| COLLECTION_DATA                                                                | DISABLED                                                                                                    |
| EAV                                                                            | DISABLED                                                                                                    |
| CONFIG_API                                                                     | DISABLED                                                                                                    |
| CONFIG API2                                                                    | DISABLED                                                                                                    |
|                                                                                | CONFIG<br>LAYOUT GENERAL_CACHE_TA<br>BLOCK_HTNL<br>TRANSLATE<br>COLLECTION_DATA<br>EAV<br>CONFIG_API<br>CONFIG_API2          |

3. Copy the content of Step1 folder inside your Magento installation folder

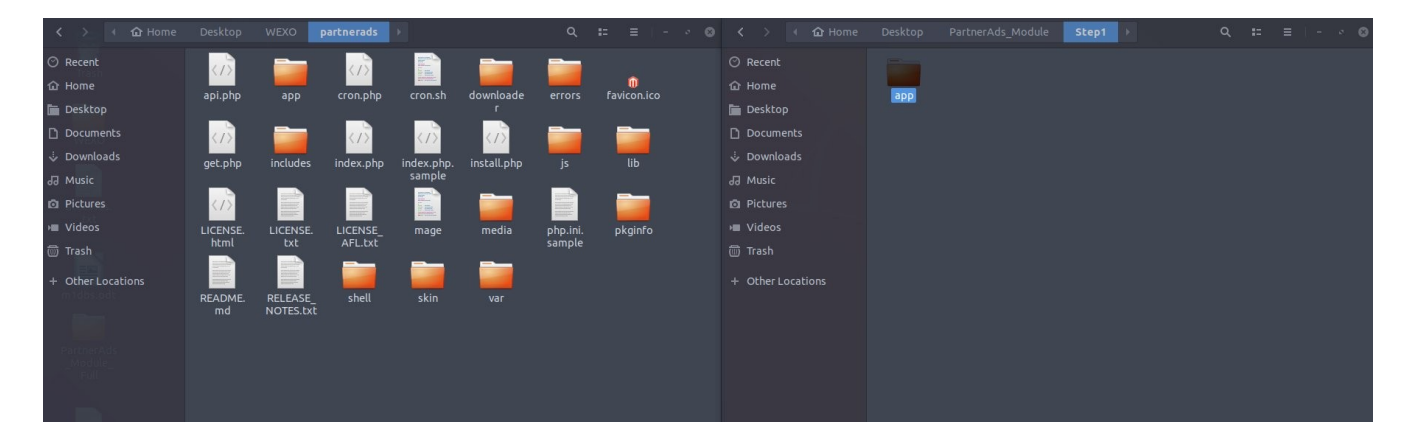

4. Copy the content of Step2 folder inside your Magento installation folder

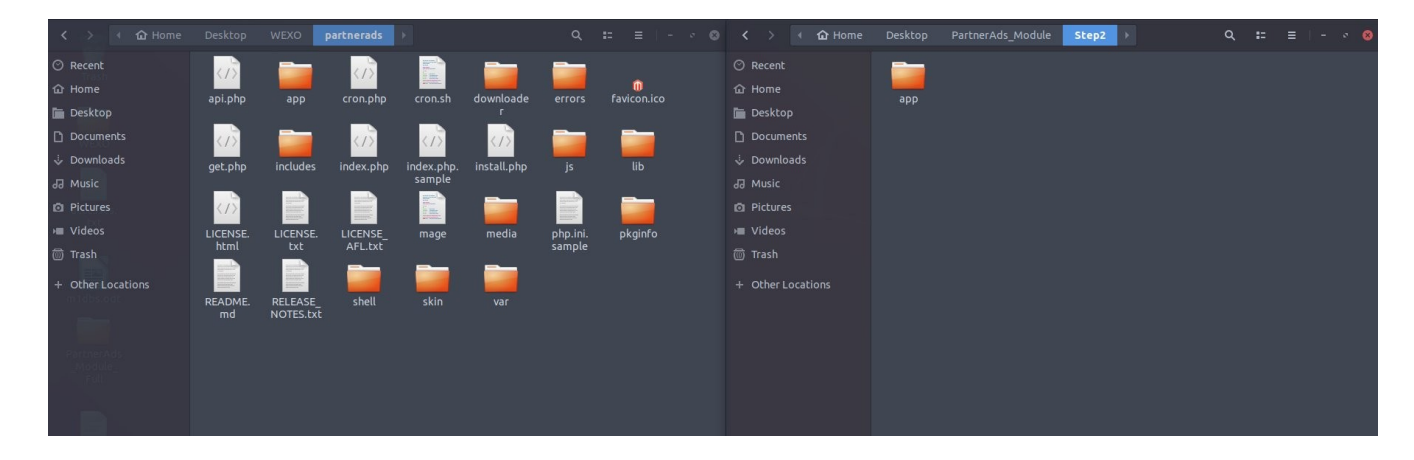

## 5. Turn on the Magento One caches

| 👔 Magento <sup>-</sup> Admin I                                                                                       | anel                                                                                                    | Global Record Search Logged in as wexo   V                                                      | Vednesday, September 26, 2018   Try Mage                    | nto Go for Free   Log (                  |
|----------------------------------------------------------------------------------------------------|----------------------------------------------------------------------------------------------------|-------------------------------------------------------------------------------------------------|-------------------------------------------------------------|------------------------------------------|
|                                                                                                    | og Mobile Customers Promotions Newsletter CMS Reports System                                                                                                 |                                                                                                 |                                                             |                                          |
| D Latest Message: SMTP Pro was                                                                                       | nstalled successfully. Read details                                                                                                    | Ye                                                                                              | u have <b>2 critical</b> and <b>1</b> notice unread message | e(s). <u>Go to messages int</u>          |
| One or more of the Indexes are                                                                                       | ot up to date: Product Altributes, Product Prices, Catalog URL Rewrites, Product Flat Data, Category Flat Data, Category Products, Catalog Search Index, Sto | k Status, Tag Aggregation Data. Click here to go to Index Management and rebuild required index | es.                                                         |                                          |
| 8 cache type(s) enabled.                                                                                             |                                                                                                    |                                                                                                 |                                                             |                                          |
| Cache Storage Manage                                                                                                 | nent                                                                                                    |                                                                                                 | Flush Magento Cache     (8)                                 | Flush Cache Storag                       |
| Select All   Unselect All   Select                                                                                   | Isible   Unselect Visible   8 kems selected                                                                                                    |                                                                                                 | Actions                                                     | Enable <b>T</b> Submit                   |
| Cache Type                                                                                                    | Description                                                                                                    |                                                                                                 | Associated Tags                                             | Status                                   |
| <ul> <li>Configuration</li> </ul>                                                                                    | System(config.xml, local.xml) and modules configuration files(config.xml).                                                                                   |                                                                                                 | CONFIG                                                      | ENABLED                                  |
| <ul> <li>Layouts</li> </ul>                                                                                          | Layout building instructions.                                                                                                    |                                                                                                 | LAYOUT_GENERAL_CACHE_TAG                                    | G ENABLED                                |
|                                                                                                    | Page blocks HTML.                                                                                                    |                                                                                                 | BLOCK_HTML                                                  | ENABLED                                  |
| <ul> <li>Blocks HTML output</li> </ul>                                                                               |                                                                                                    |                                                                                                 |                                                             |                                          |
| Blocks HTML output     Translations                                                                                  | Translation files.                                                                                                    |                                                                                                 | TRANSLATE                                                   | ENABLED                                  |
| Blocks HTML output     Translations     Collections Data                                                             | Translation files.<br>Collection data files.                                                                                                    |                                                                                                 | TRANSLATE<br>COLLECTION_DATA                                | ENABLED                                  |
| Blocks HTML output     Translations     Collections Data     EAV types and attributes                                | Translation Res.<br>Collection stats Res.<br>Entity types declaration cache.                                                                                 |                                                                                                 | TRANSLATE<br>COLLECTION_DATA<br>EAV                         | ENABLED<br>ENABLED<br>ENABLED            |
| Blocks HTML output     Translations     Collections Data     EAV types and attributes     Web Services Configuration | Translation files.<br>Collection data files.<br>Entity types declaration cache.<br>Web Services elemition (files (pa).om).                                   |                                                                                                 | TRANSLATE<br>COLLECTION_DATA<br>EAV<br>CONFIG_API           | ENABLED<br>ENABLED<br>ENABLED<br>ENABLED |

6. Logout and login again as administrator

| Magento | Log in to Admin Panel                                                |  |
|---------|----------------------------------------------------------------------|--|
|         | User Name: Password:<br>Eorgot, your, password? Login                |  |
|         | Magento is a trademark of Magento Inc. Copyright © 2018 Magento Inc. |  |
|         | подала и подала страници на содунци и ходо тицино по.                |  |
|         |                                                                      |  |
|         |                                                                      |  |
|         |                                                                      |  |
|         |                                                                      |  |
|         |                                                                      |  |
|         |                                                                      |  |
|         |                                                                      |  |
|         |                                                                      |  |
|         |                                                                      |  |

7. Change the Current Configuration Scope to the Store View that you want to configure on

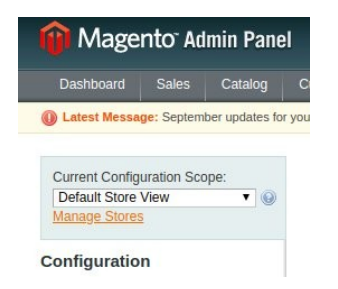

8. Go to Admin  $\rightarrow$  Configuration  $\rightarrow$  Partner Ads and set the Program ID and Program Type

| Current Configuration Scope: | Partner Ads       |                                                |                                  | Save Config |
|------------------------------|-------------------|------------------------------------------------|----------------------------------|-------------|
| Main website   Manape Stores | Destroy Ade Catur |                                                |                                  | •           |
|                              | Partner Ads Setup |                                                |                                  | •           |
| Configuration                | Your Program ID   | 6                                              | [STORE VIEW]                     |             |
| ▶ GENERAL                    |                   | ▲ Insert your Program ID here                  |                                  |             |
| General                      | Your Program Type | Sale                                           | <ul> <li>[STORE VIEW]</li> </ul> |             |
| Web                          |                   | <ul> <li>Select either salg or lead</li> </ul> |                                  |             |
| Design                       |                   |                                                |                                  |             |
| Currency Setup               |                   |                                                |                                  |             |
| Store Email Addresses        |                   |                                                |                                  |             |
| Contacts                     |                   |                                                |                                  |             |
| Content Management           |                   |                                                |                                  |             |
| PARTNERADS                   |                   |                                                |                                  |             |
| Partner Ads                  |                   |                                                |                                  |             |
| ► CATALOG                    |                   |                                                |                                  |             |
| Catalog                      |                   |                                                |                                  |             |